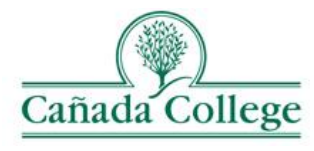

## Instruction to Access Your PLO Results

| Image: Section of the section of the section of th | Type your<br>smccd.edu email<br>and click sign in.<br>It will direct you<br>to SMCCD login<br>page. |
|----------------------------------------------------------------------------------------------------|----------------------------------------------------------------------------------------------------|
| Web Services Sign In   Type your user name and password.   User name:   Password:   Bassword:   Signin                                                                                                    | Type your<br>smccd.edu email<br>and password.<br>It will go to Share<br>Point PRIE site.            |
| Outcol Calendar People Newsfeed OutDate Ster Heich, Chalan   INOWSE NOE Image: Ster Image: Ster Image: S                                                                                                    | Click on the PLO<br>Results folder to<br>open it.                                                   |
| Image: Contents    Outcook Calendar People Newsley OneDire State     Heich Child    Image: Contents    Canada College College of San Mateo     District Office    Image: Contents    Contents     Contents     Documents    Image: Contents    Contents     Contents     Contents     Name    Image: Contents    Contents     Contents     SocialSciences_PeoplicalSciences_Report     Contents    Image: Contents    Contents     SocialSciences_PeoplicalSciences_Report     Contents    Image: Contents    SocialSciences_PeoplicalSciences_Report     Contents     SocialSciences_PeoplicalSciences_Report    Image: SocialSciences_Philosophy_Report     SocialSciences_History_Report     SocialSciences_History_Report                                                                                                    | tor 3<br>You will see all<br>program SLOs pdf<br>files.                                             |

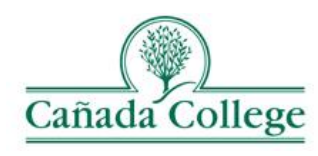

## **Instruction to Access Your PLO Results**

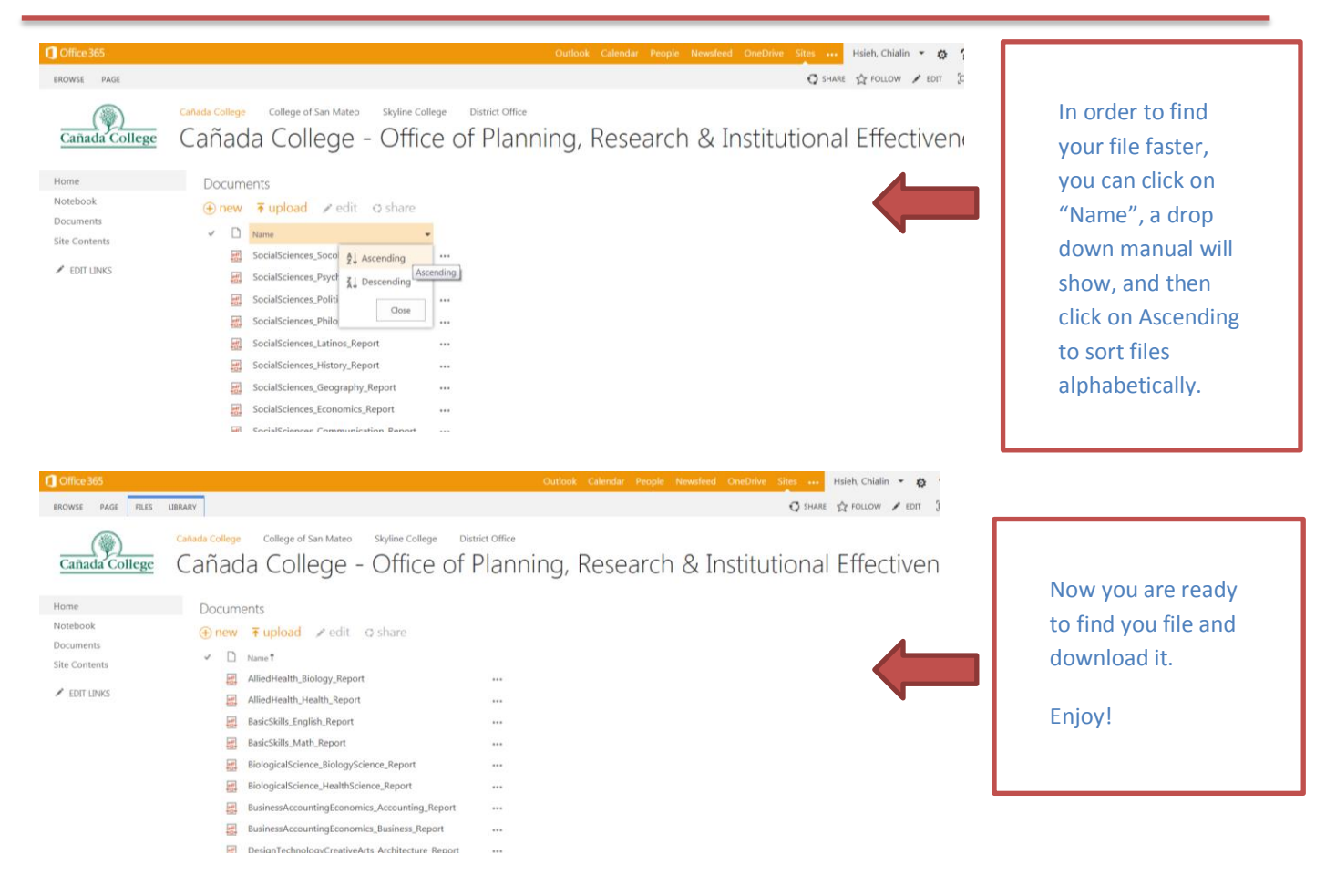

If you have any questions, please contact Planning, Research and Institutional Effectiveness (PRIE).

## hsiehc@smccd.edu